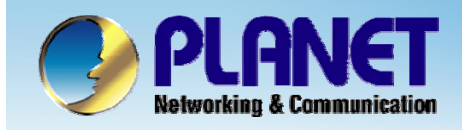

**ACTIVATING IP POWER** 

# Internet Telephony PBX System

### IPX-2000/1800 Series PBX with FXO GW Configuration

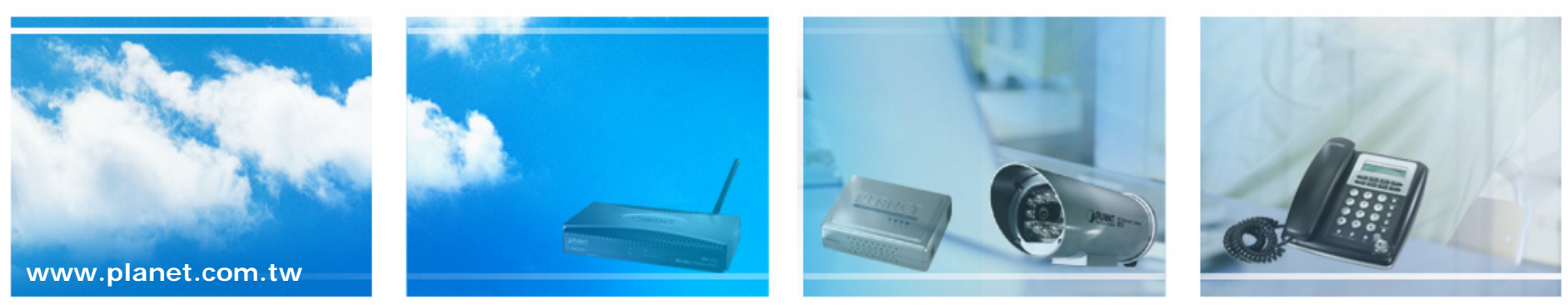

Copyright © PLANET Technology Corporation. All rights reserved.

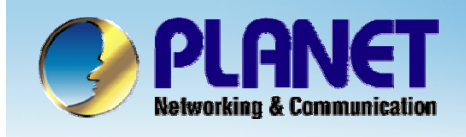

•This chapter introduces more than PSTN lines in the IP PBX and install the SIP voice gateways with FXO interface as extensions of the PBX system, and the amount of the PSTN interface will be increased to meet the demands.

•The ID of the SIP trunk is 555 and to set the route destination number 91. Accordingly, Users could dials 91 switch to gateway FXO port.

•When remote call PSTN number to gateway, FXO start the Hot line dialing to IP PBX and into IVR system.

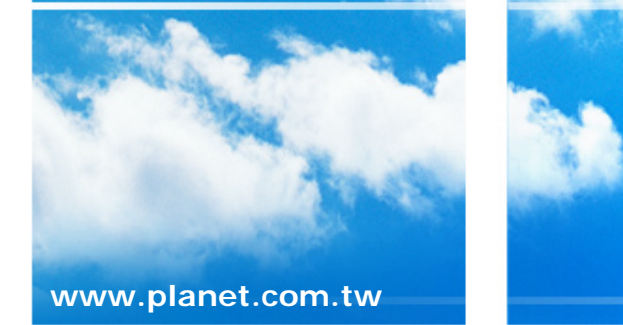

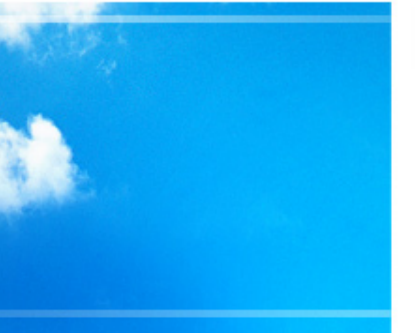

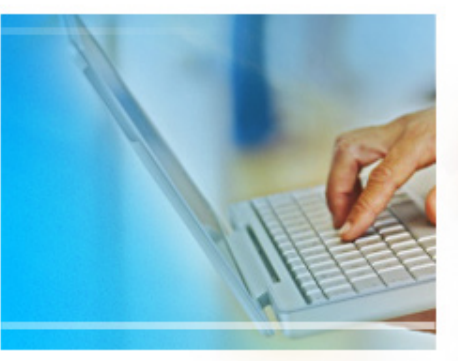

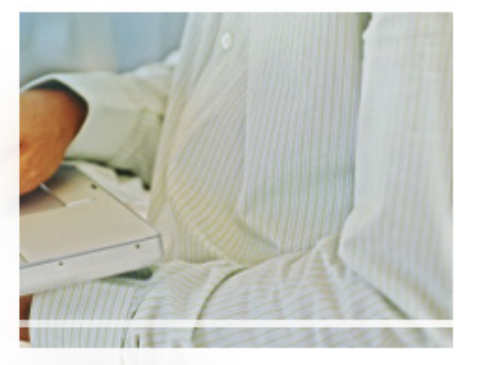

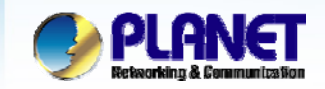

**ACTIVATING IP POWER** 

### **Case 3: IP PBX-Trunk-Gateway Configuration**

Company A, want to expanded PSTN Line decided to create a private SIP trunk to connect Gateway.

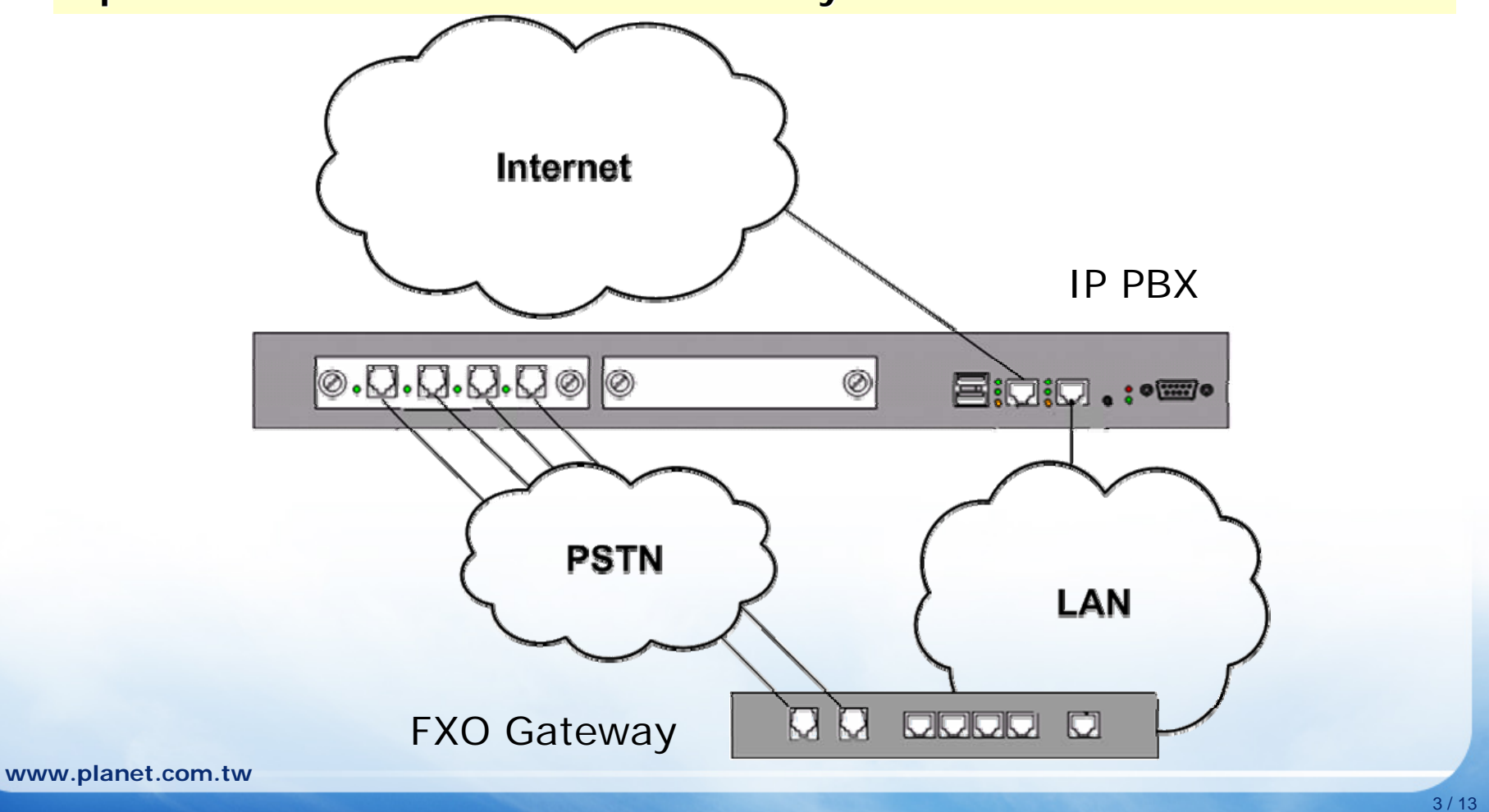

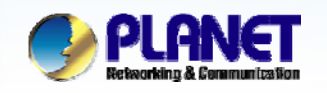

ACTIVATING IP POWER

Route Management Route Group Select the [Route->Route] of IP PBX to create the Routes for the gateway.

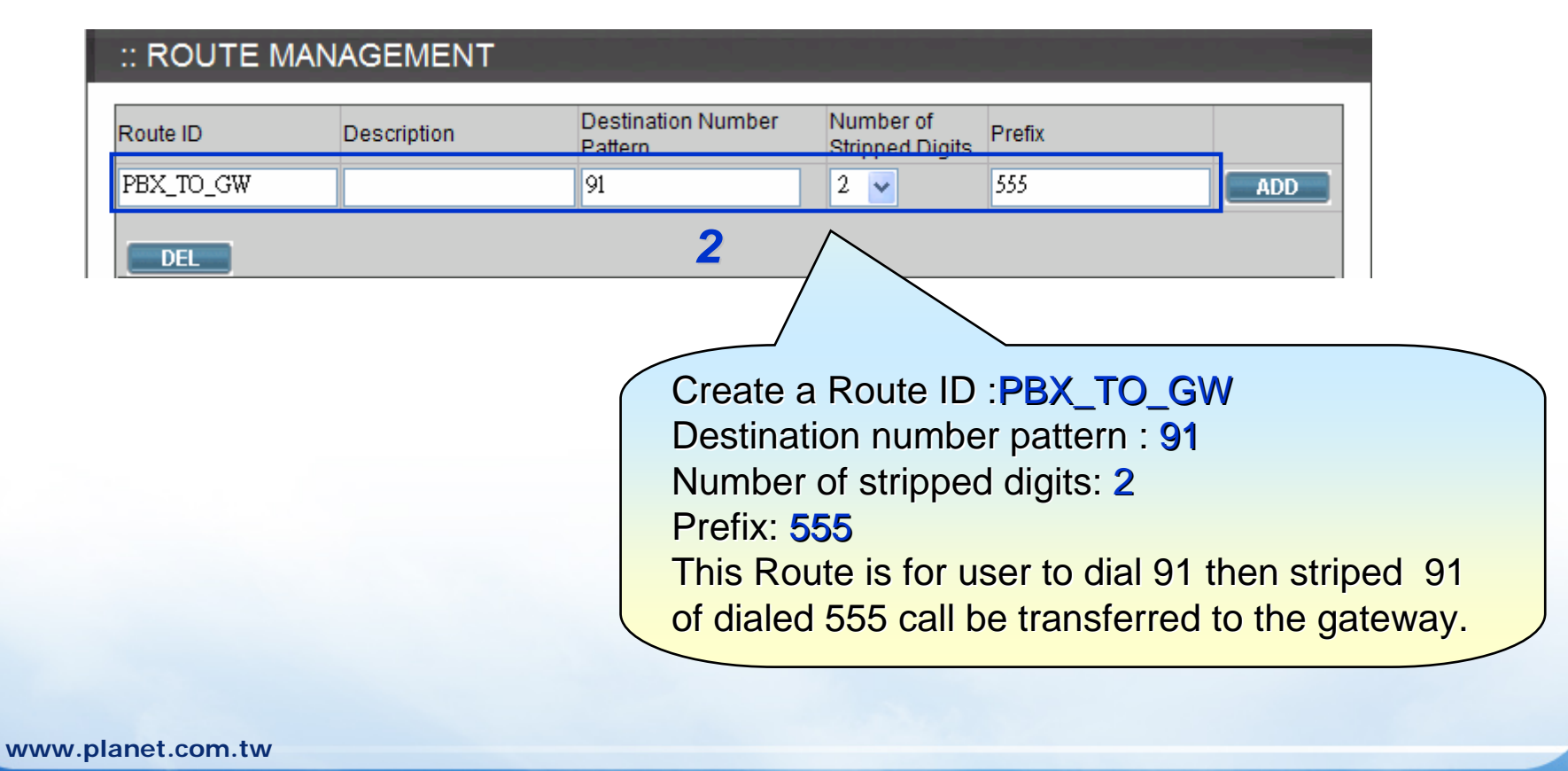

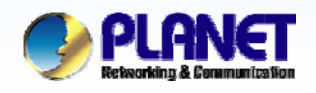

#### ACTIVATING IP POWER

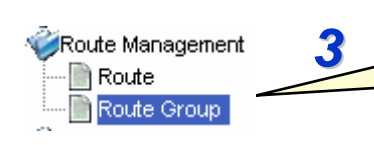

Select the [Route->Routegroup] of IP PBX to add the previous Routes to a Routegroup

#### :: ROUTEGROUP MANAGEMENT ROUTE GROUP ADD RG\_PBX\_TO\_GW Group ID Create a Routegroup Description SET RG\_GW\_TO\_PBX, then add PBX TO GW PBX\_TO\_GW PSTN the Route TO\_GW\_1 and ADD PSTN 1 Associated Routes DEL Route TO\_GW\_2 to the SIP\_B\_TO\_A\_AA Routegroup. BACK Δ www.planet.com.tw

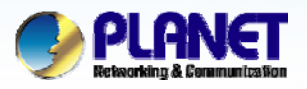

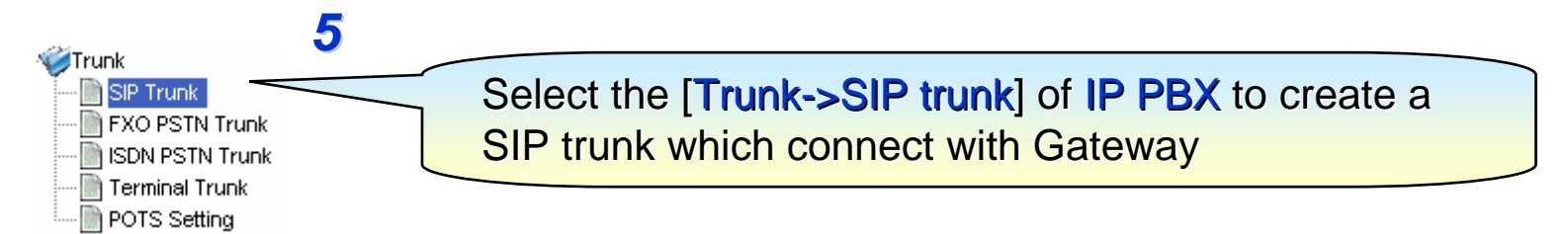

| :: SIP TRUNK MANAGEM                                                                                                    | IENT                                     | 6                                                                                                    |
|----------------------------------------------------------------------------------------------------|------------------------------------------|----------------------------------------------------------------------------------------------------|
| Trunk Identifier Description  Dynamic Peer Auth. Name Auth. Password Registration Required Outbound Routegroup DID by Privilege | 555<br>555<br>555<br>•••<br>RG_PBX_TO_GW | Trunk identifier: 555 (this number is for<br>Gateway to hot line to auto attendant)<br>Check Dynamic peer<br>Auth. Name: 555<br>Auth. password: 555<br>Outbound routegroup: RG_PBX_TO_GW |
| DID of Extension                                                                                                    |                                          |                                                                                                    |
| DID Prefix                                                                                                    |                                          |                                                                                                    |
| DID Stripping                                                                                                    |                                          |                                                                                                    |
| Language                                                                                                    | English 🐱                                |                                                                                                    |
| IVR List                                                                                                    |                                          |                                                                                                    |
| Usergroup of Privilege                                                                                                    | UG_DEF 🖌                                 |                                                                                                    |
| Advanced Settings                                                                                                    |                                          |                                                                                                    |

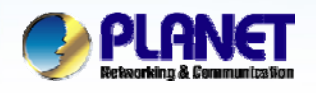

#### ACTIVATING IP POWER

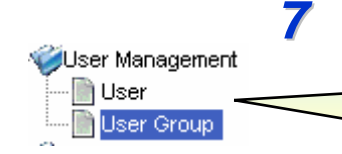

Select the [User->Usergroup] of IP PBX to associate the SIP trunk 555 to corresponding usergroup

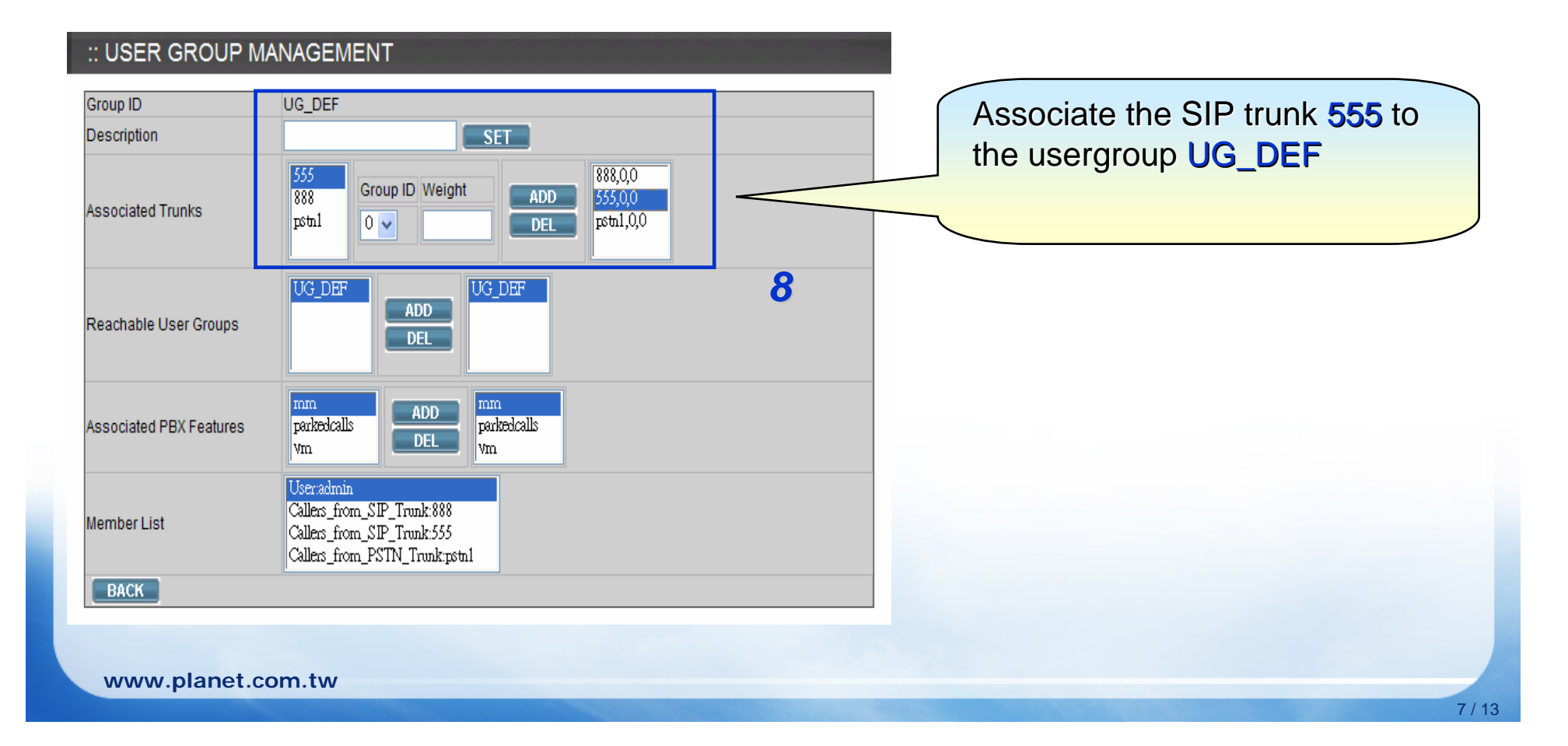

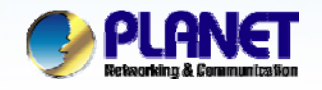

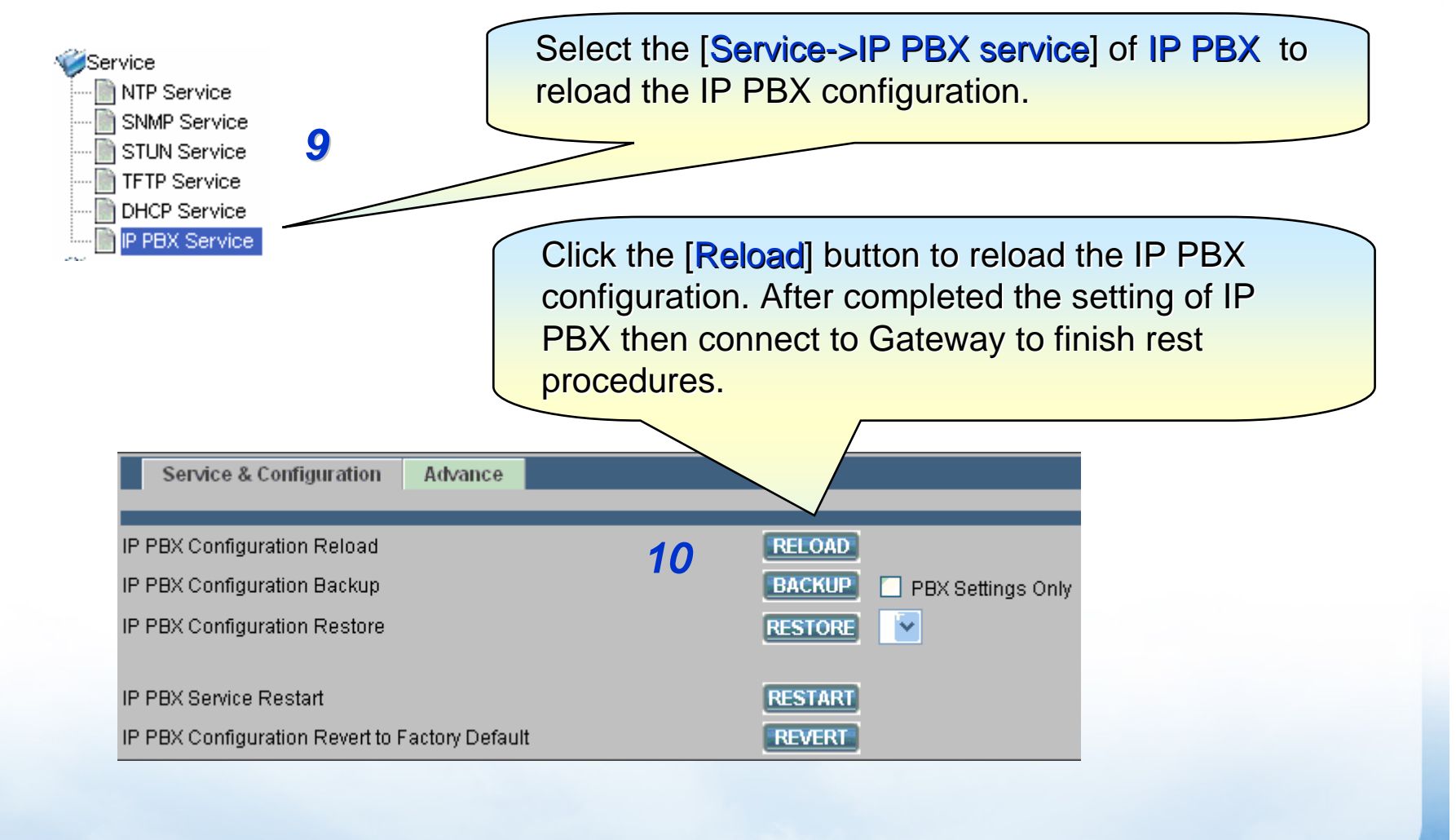

www.planet.com.tw

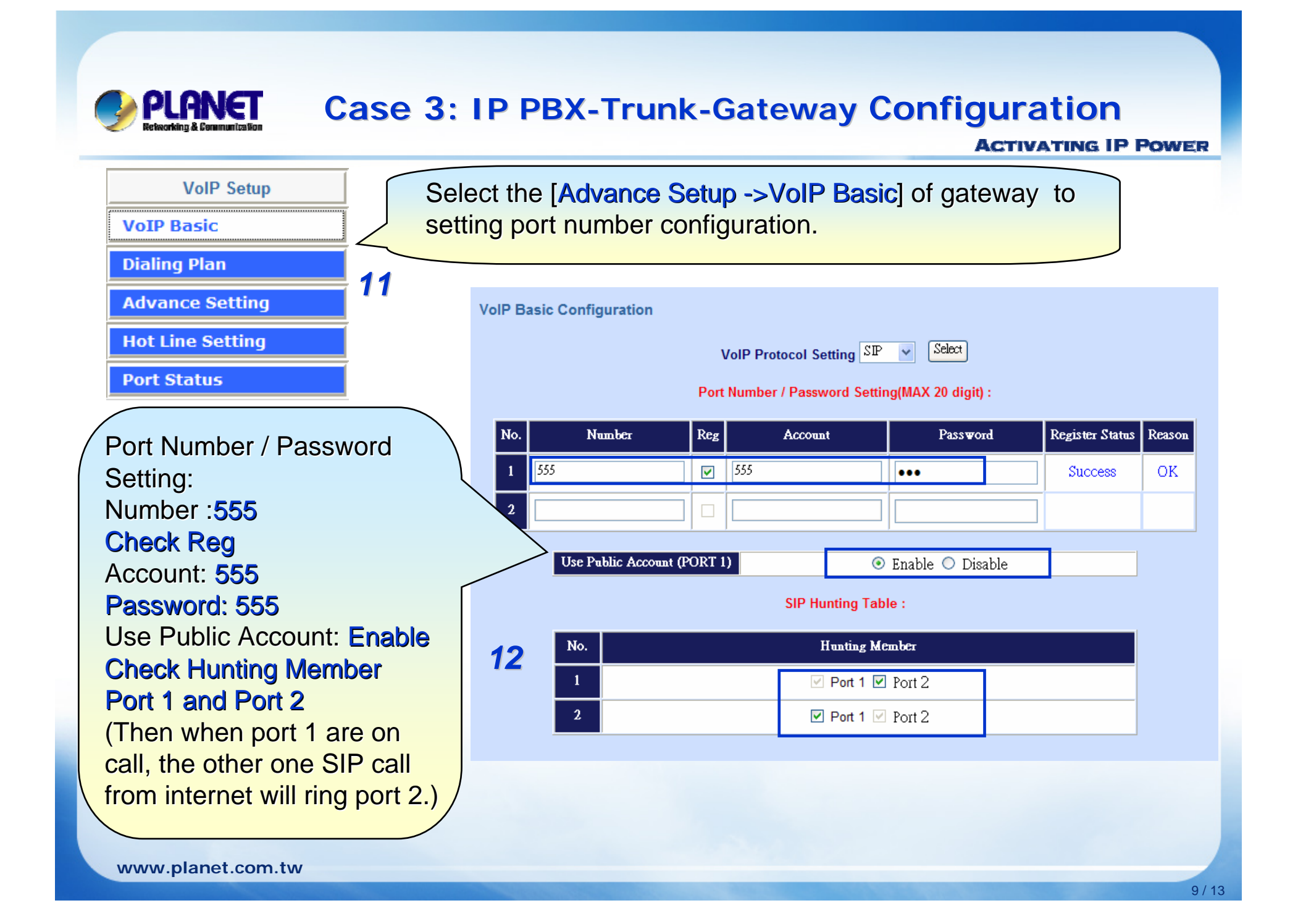

PLANET Retworking & Communitation

### **Case 3: IP PBX-Trunk-Gateway Configuration**

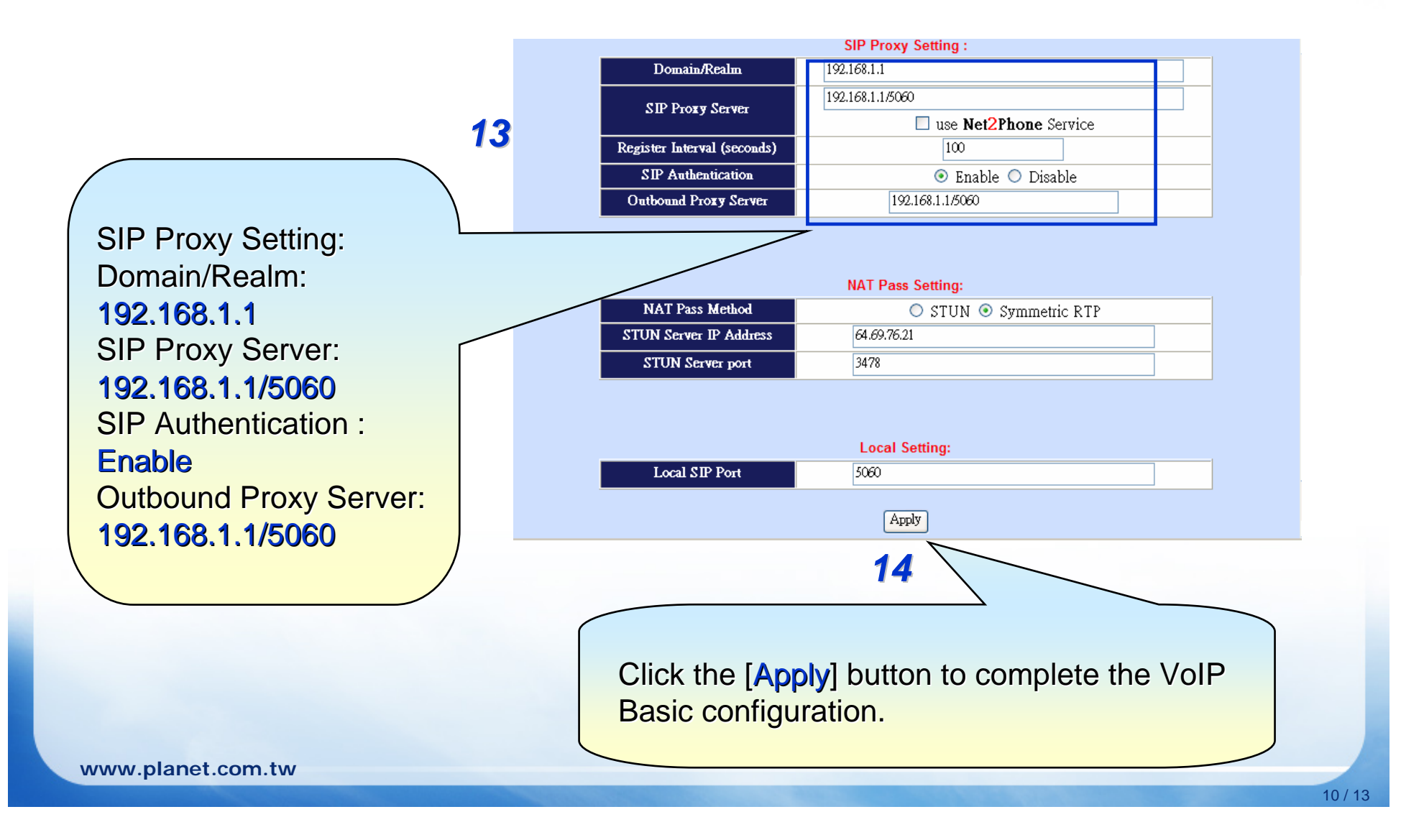

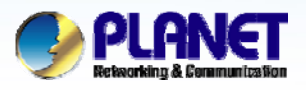

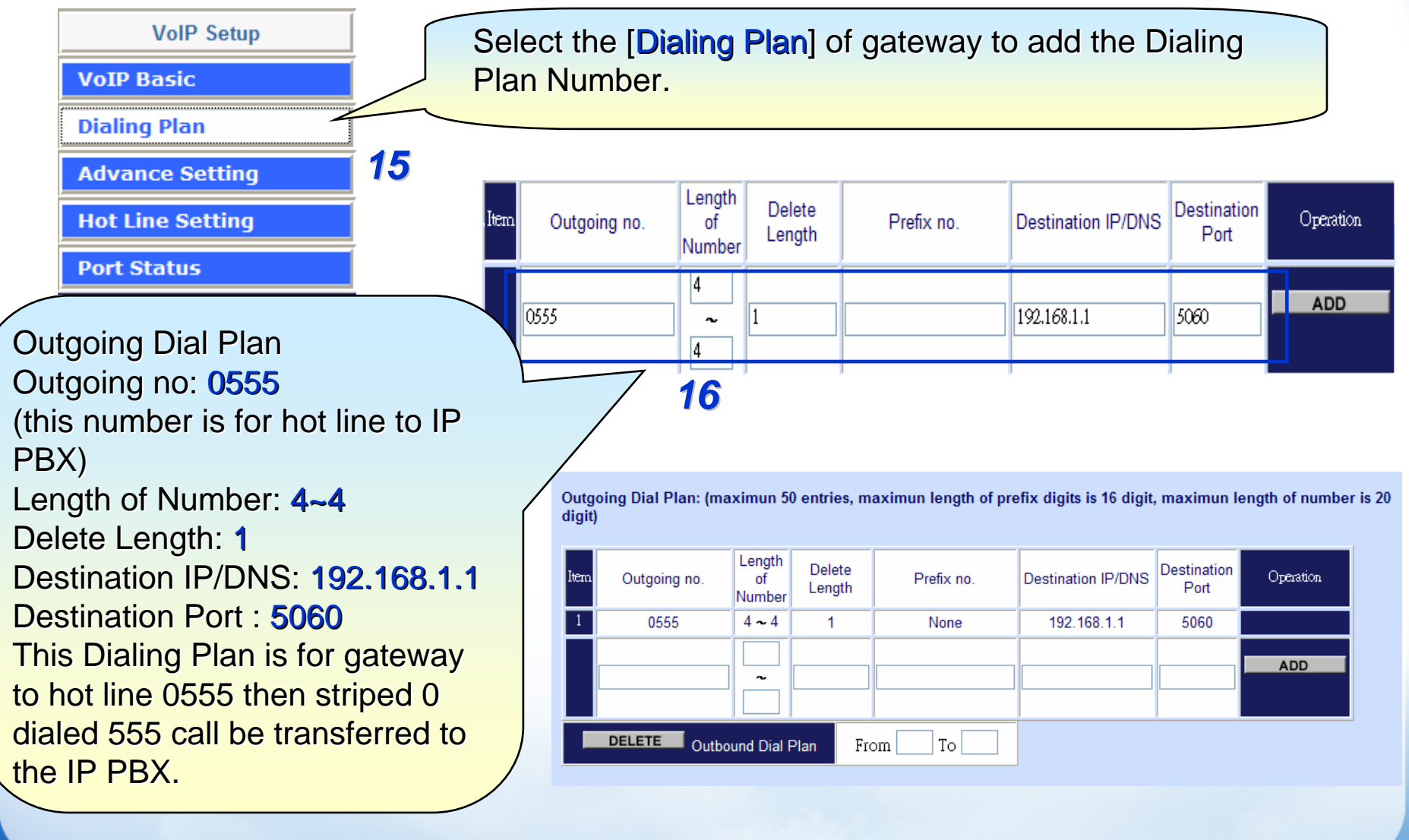

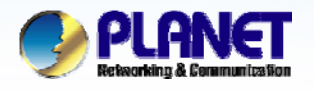

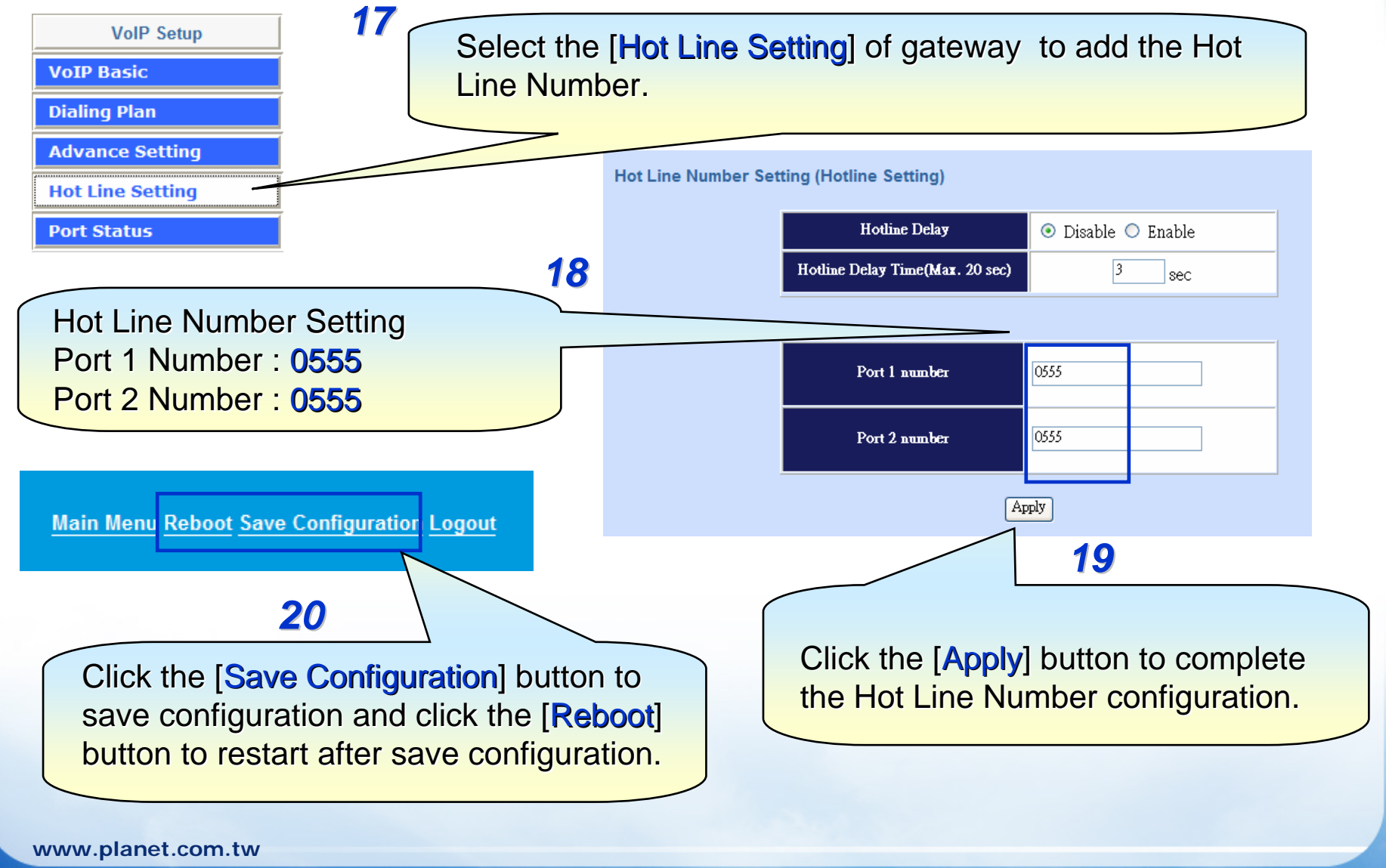

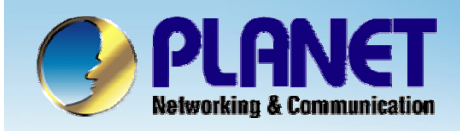

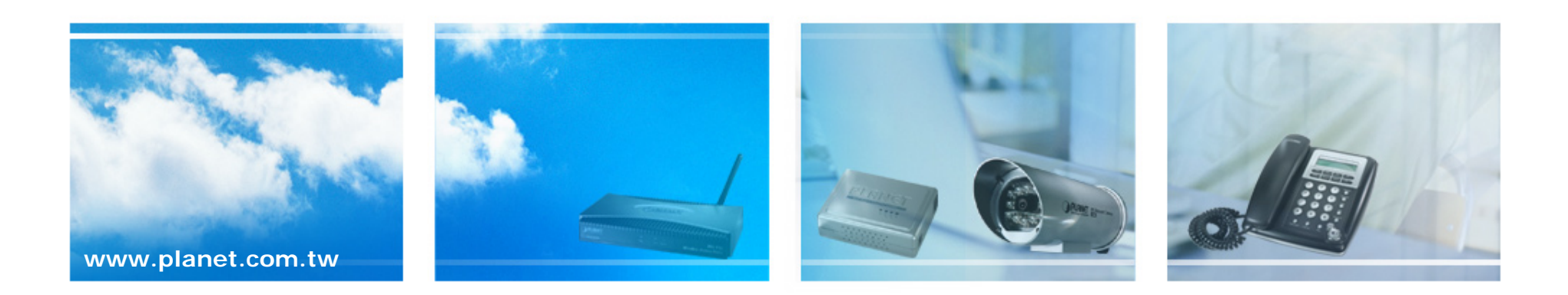